## To Open a GPRC Account:

Go to **pikesvillerec.org** (this link will take you to the new account page)

(If you did not use the link, click on **New Account** from the home page)

Fill in all fields in the form and click on **Submit\*** at the bottom of the page

\*To add another household member, click on the **Submit & Add Account Member**, fill in the form and **Submit** 

(Record your username and password so you can use it next time)

## **To Register:**

Click on Register Now, Programs, or Register

Select the program for which you want to register from the list

Click on **Register Now** next to your division or activity, tick off the registrants name and click on **Add to Cart** 

Select Check Out from the pop-up window

Read and check off the disclaimer statement and click on Check Out

Answer the registration questions (if any) and click on Continue

Read the county COVID disclaimer and click on the **I Agree** button, repeat for any program disclaimers or agreements

## Click on Check Out Online

Review invoice and click on Continue to Credit Card Form

Fill in card information and click on Submit Secure Payment

Wait for a thank you message before logging off

(If you get the donation prompt, click on **No Thank You** or add a donation, if you wish)

Contact Rebecca Palo (info@pikesvillerec.org) for assistance